# Interactive Fact Book グッドプラクティス事例

# 事例1

複数の部局における特定の課程の学生数を比較してみたい。

例) 工学府と理学府の博士課程学生数だけを見たい場合:

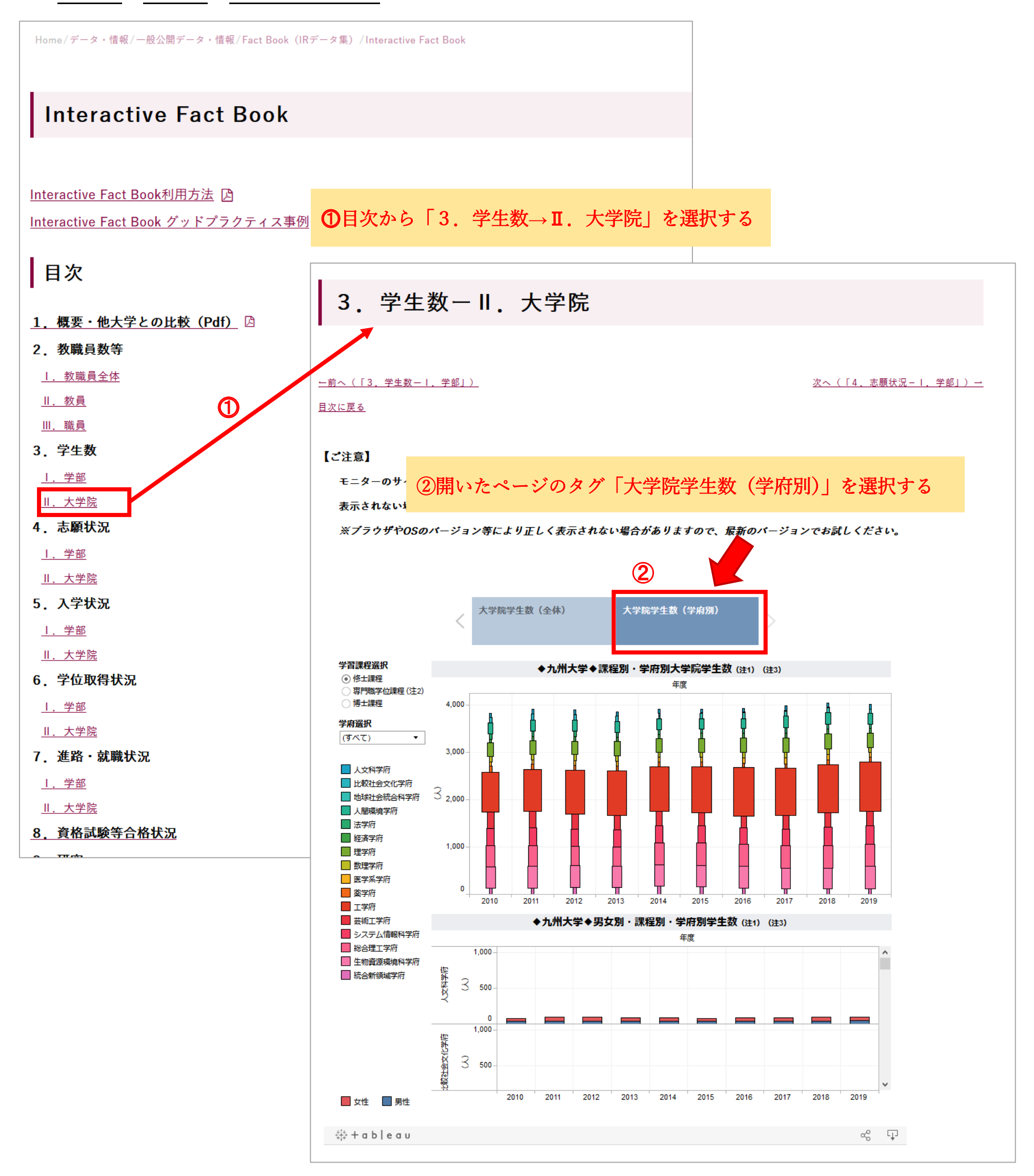

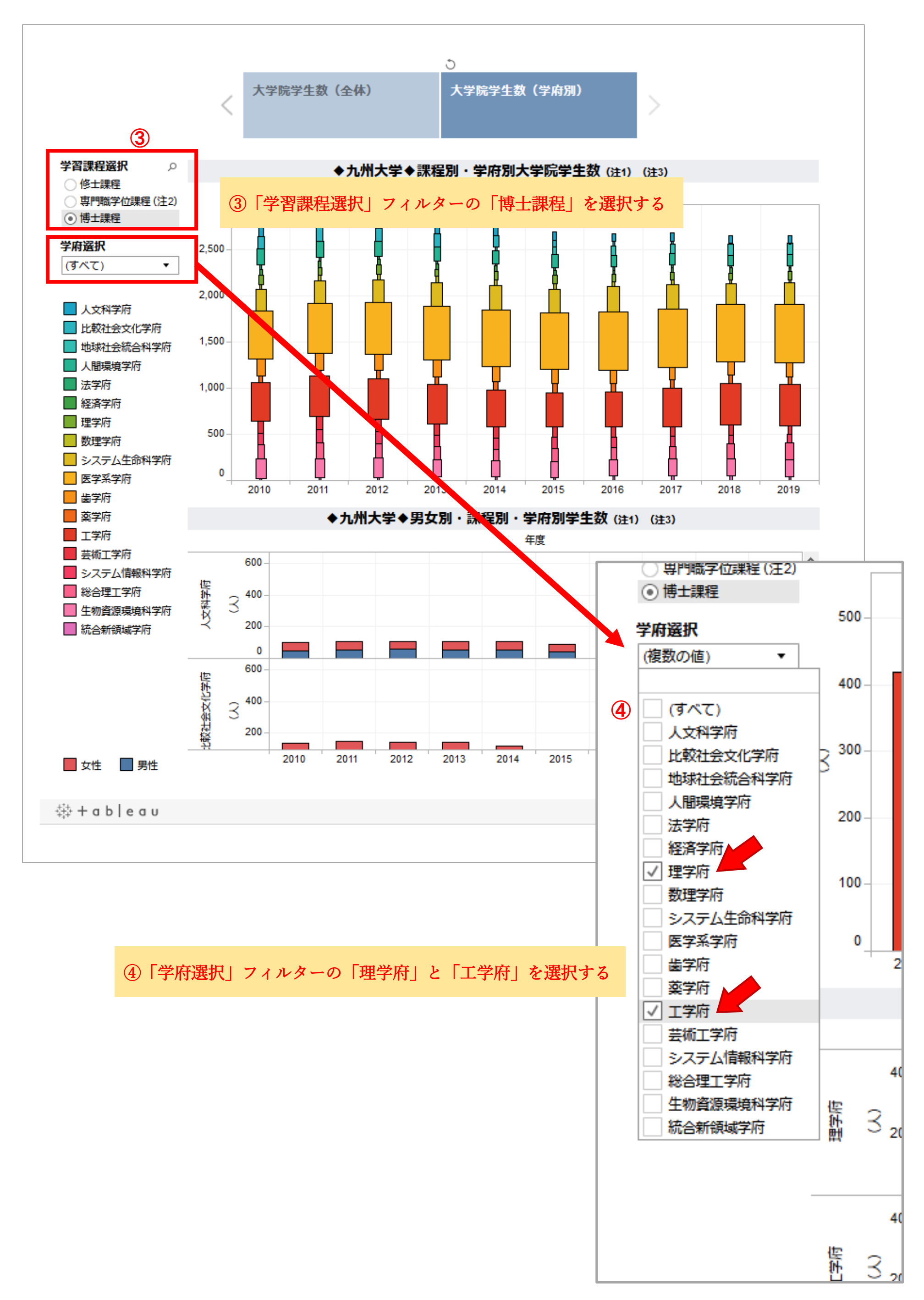

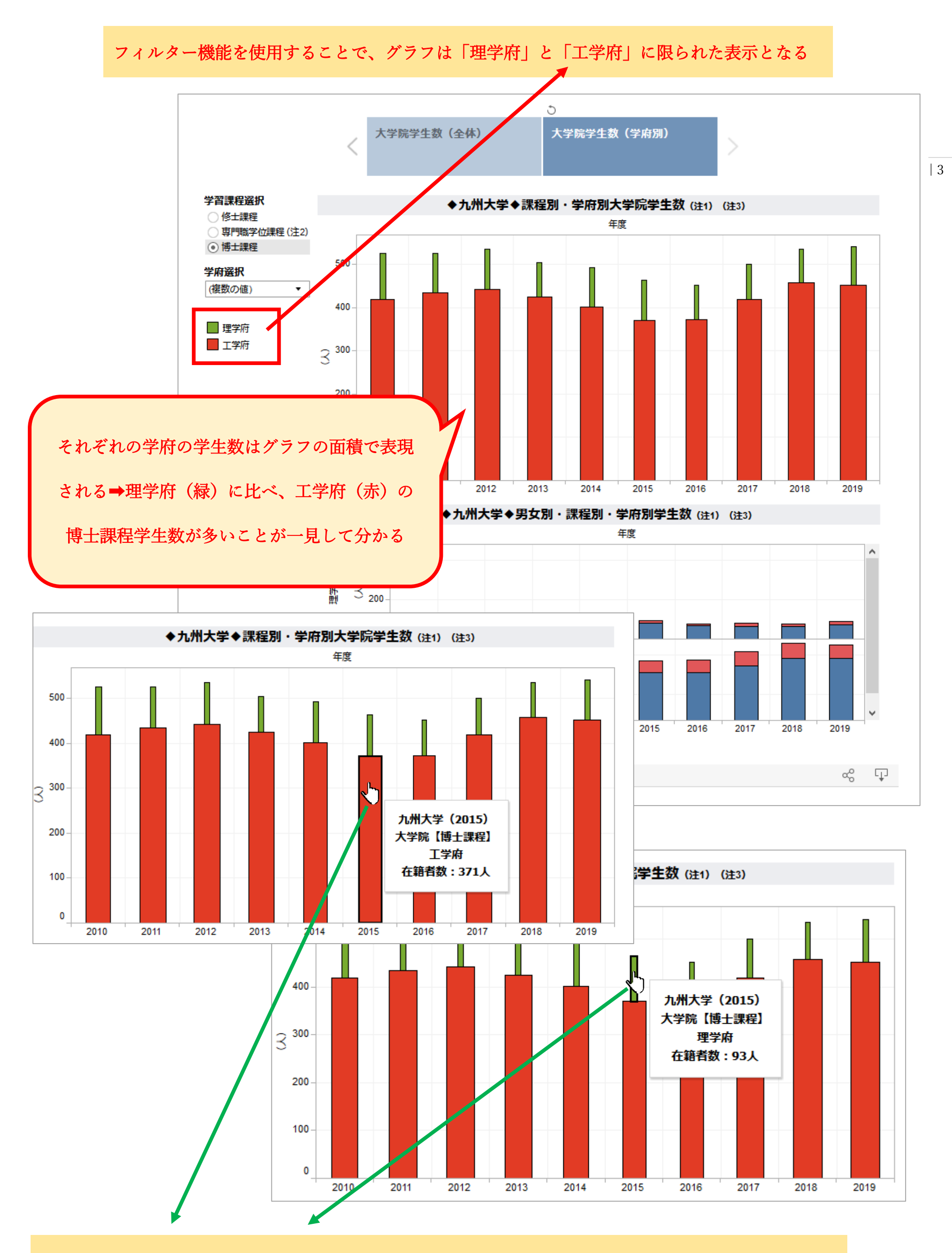

グラフにマウスオーバーをすることによって、それぞれの学府の詳細情報が文字情報として表示される

#### 比較してみる:

【ブック版(pdf)使用の場合】

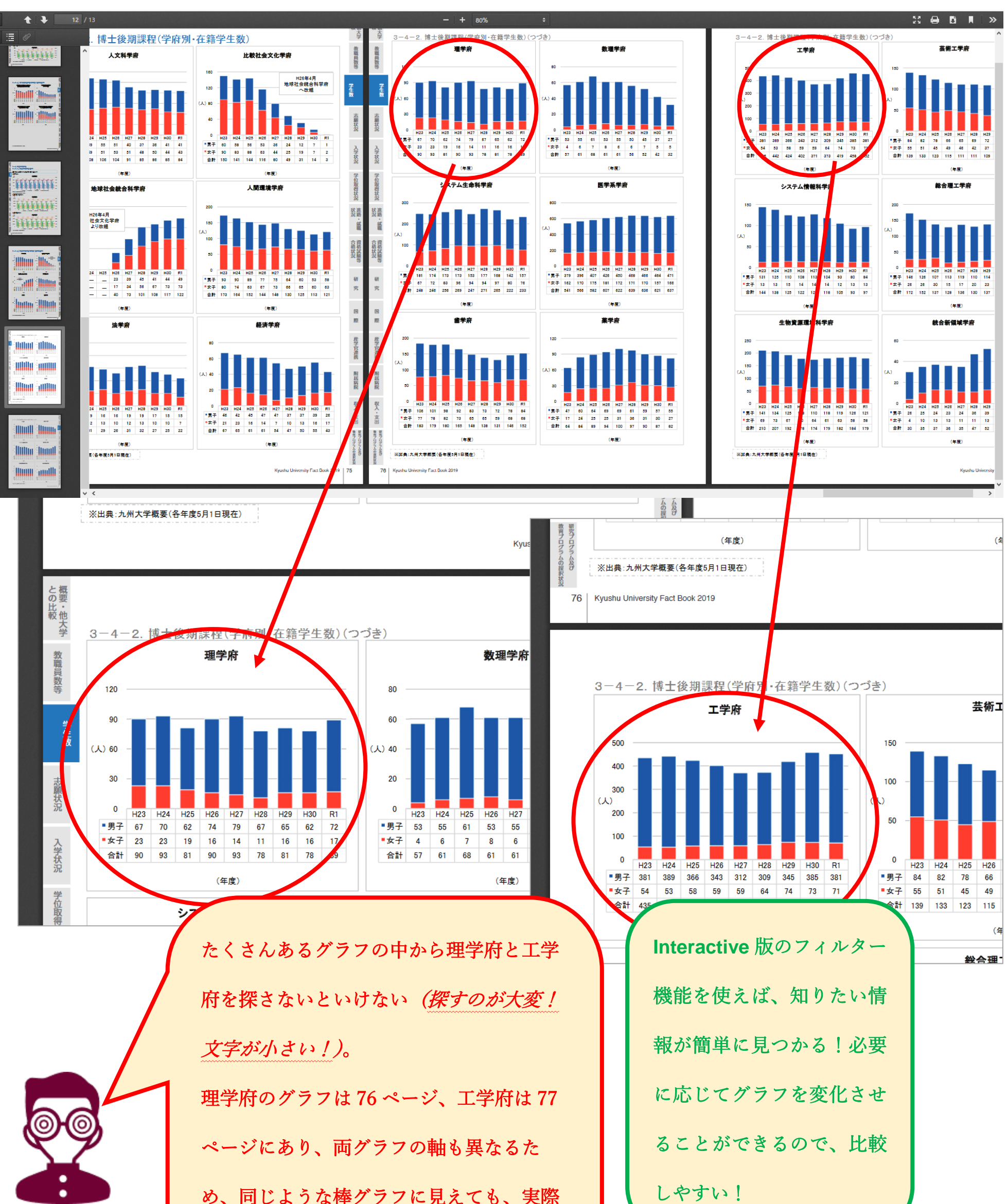

| 4

ピンと来ない)。

め、同じような棒グラフに見えても、実際

の数字には大差がある(数字だけを見ても

しやすい!

### 事例2

10年前に比べ、大学全体の収入にどういった変化が起きたかを知りたい

例) 具体的にどの項目が変わったかを調べたい場合:

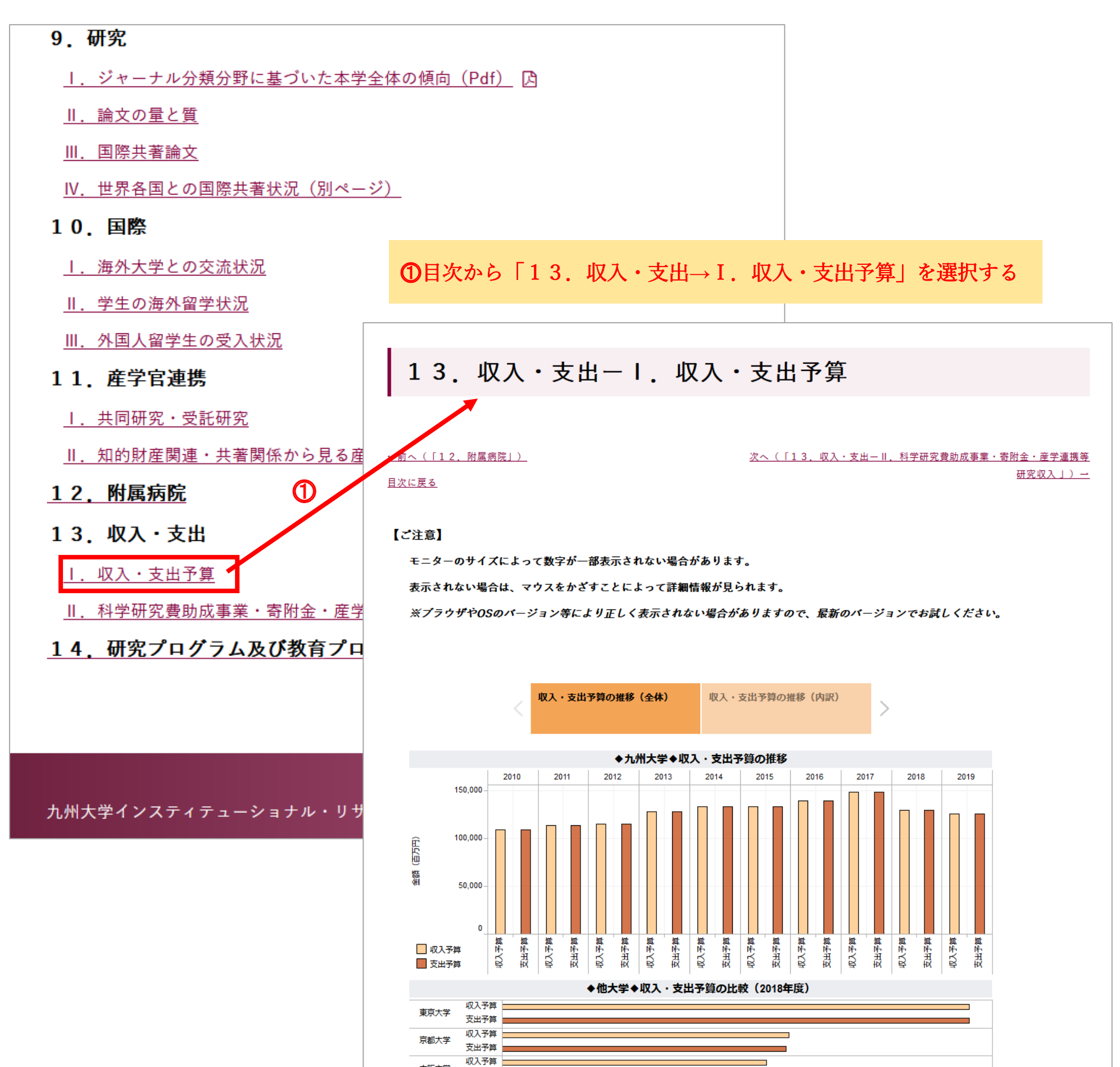

| 5

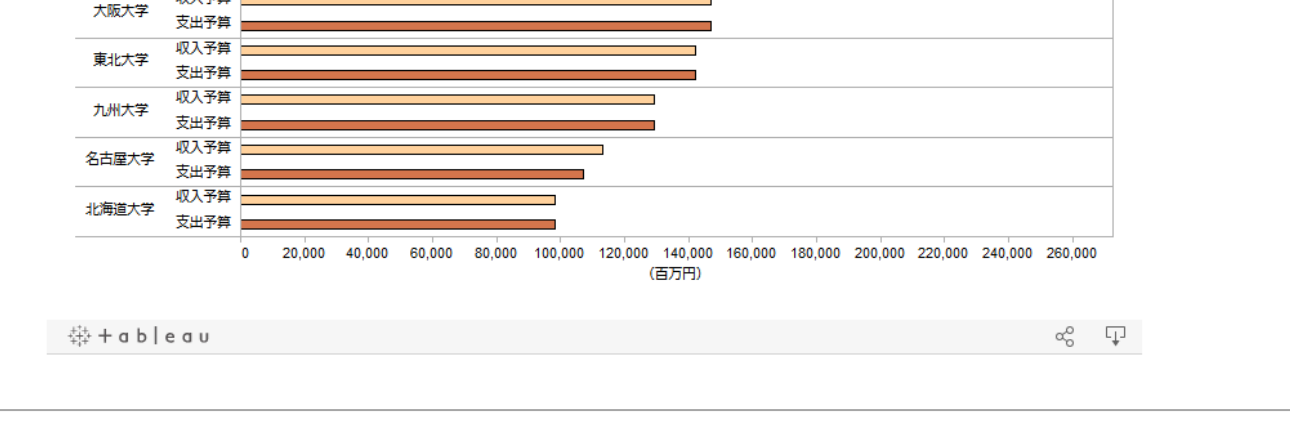

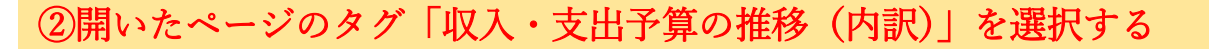

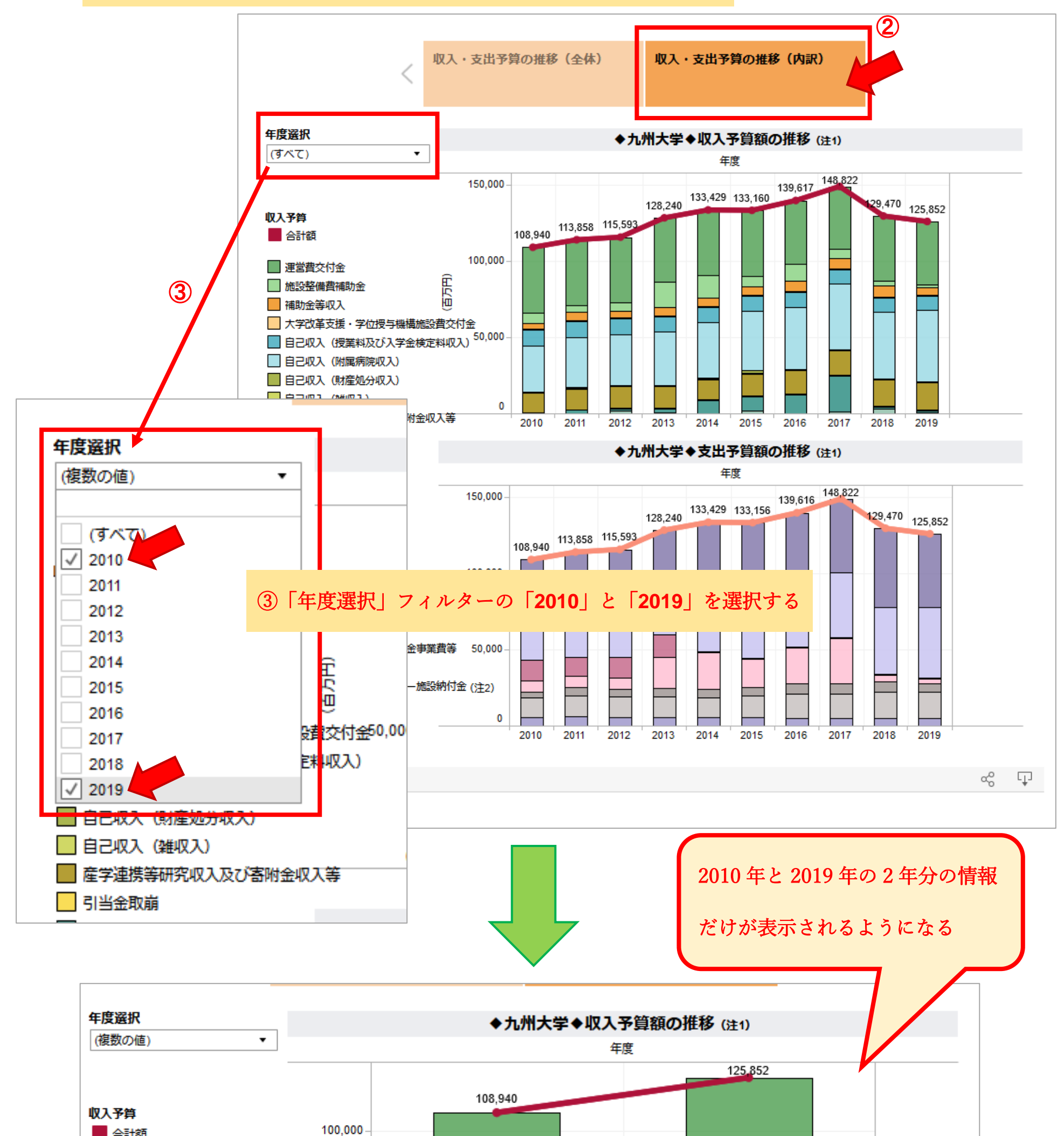

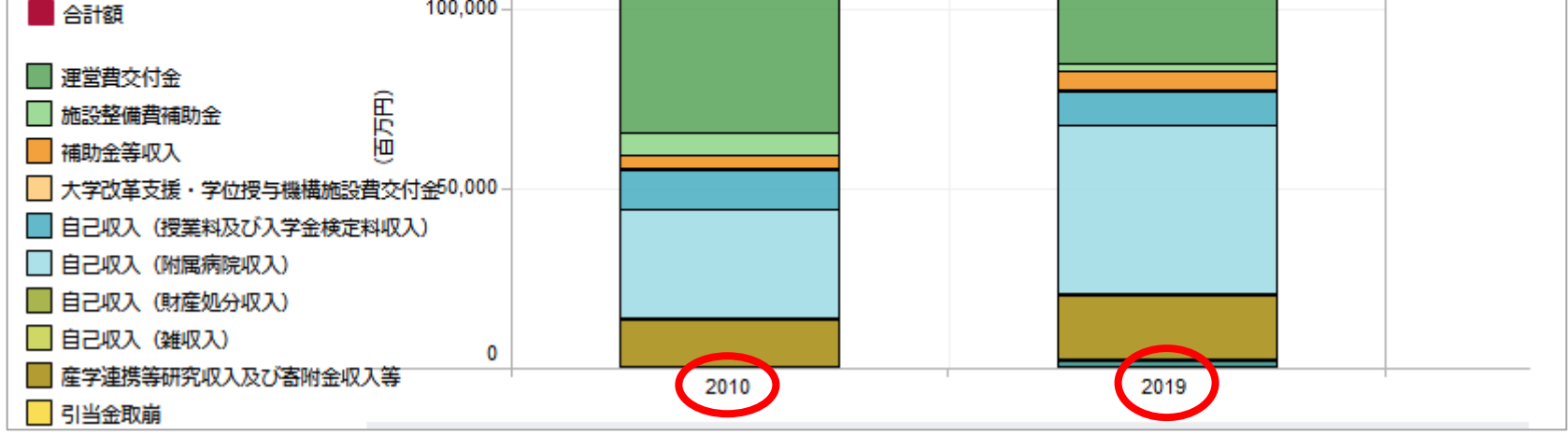

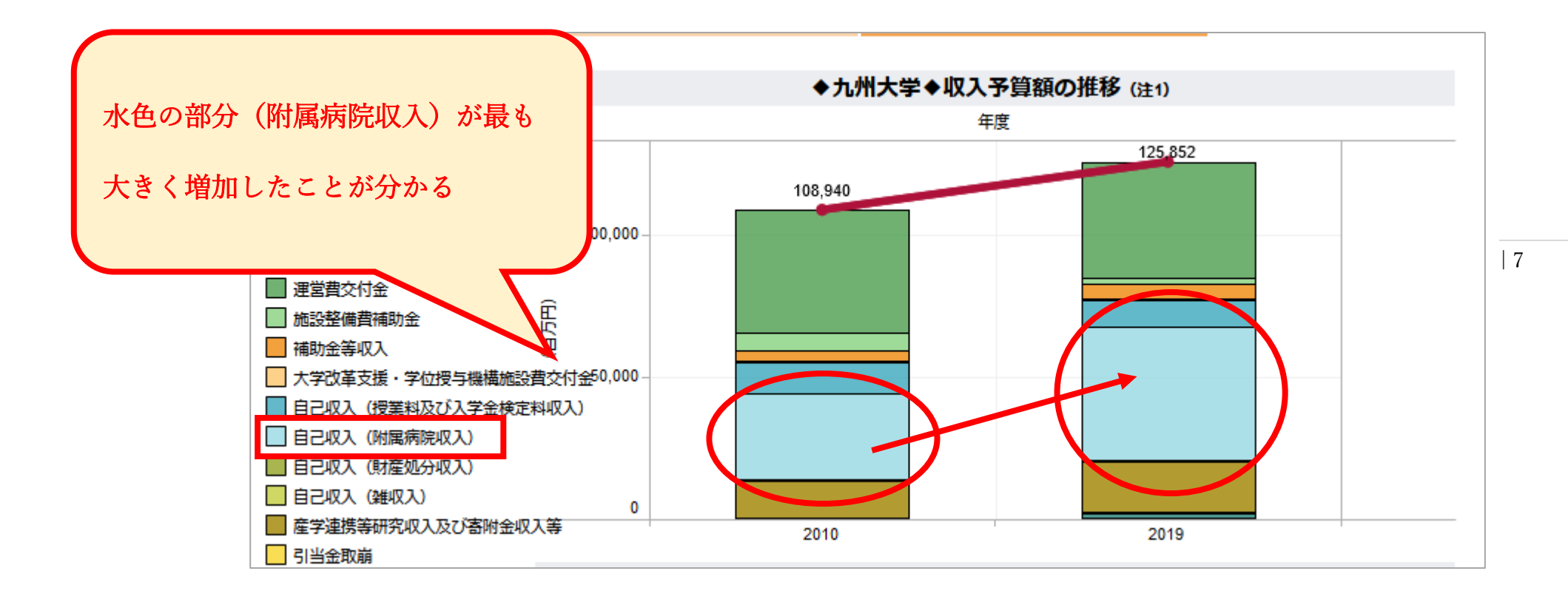

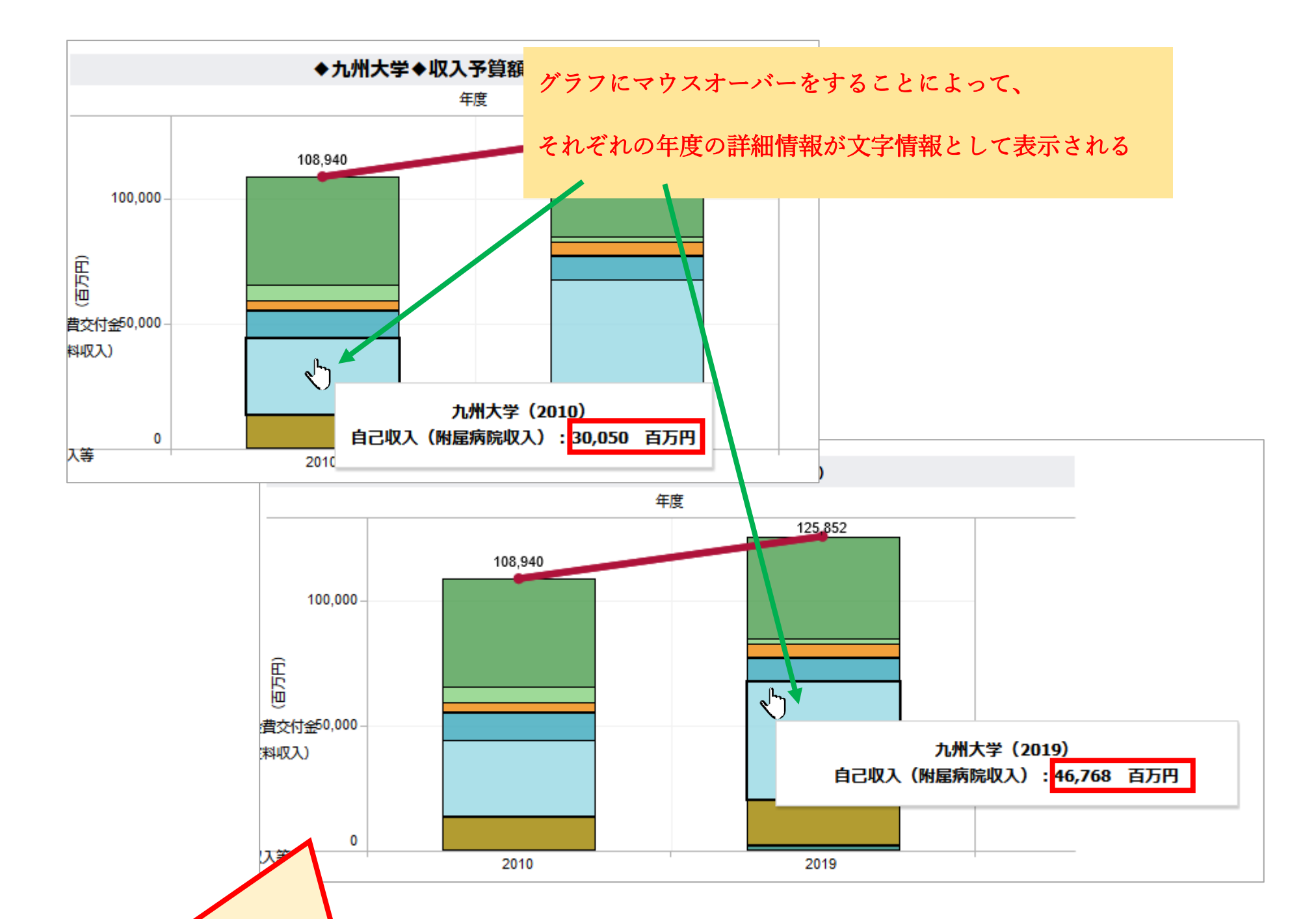

```
附属病院収入は 2010 年の 30,050 百万円から 2019 年の
```

46,768 百万円に増加し、増加率は約 1.5 倍以上に達した

ことが分かる

#### 比較してみる:

### 【ブック版(pdf)使用の場合】

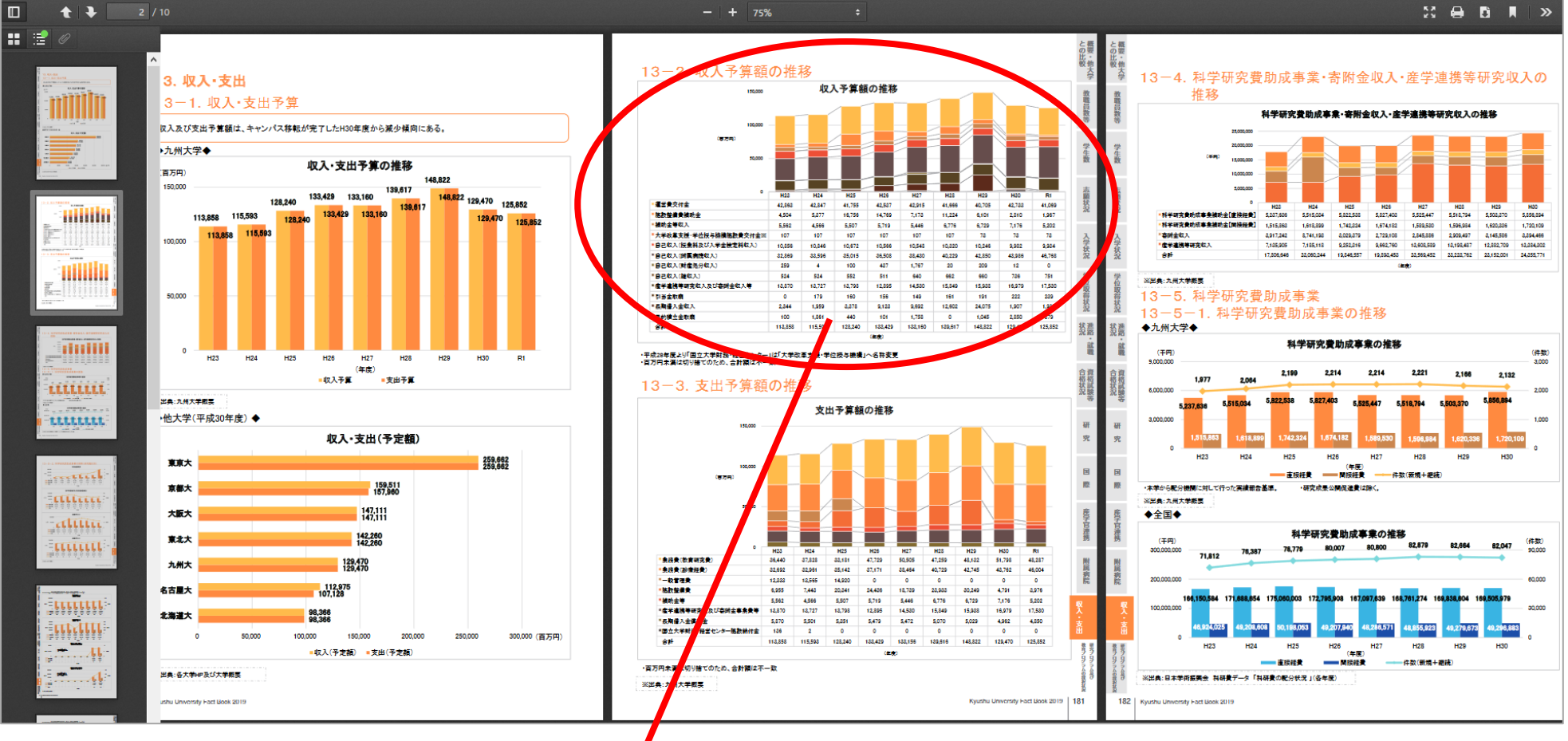

# - 14 Th

| 150,000 収入予算額の推移                |        |        |        |        |        |        |         |         |         | and provide a set of the set of the |
|---------------------------------|--------|--------|--------|--------|--------|--------|---------|---------|---------|-------------------------------------|
| 100,000 -<br>(百万円)<br>50,000    |        |        |        |        |        |        |         |         |         |                                     |
| 0<br>7#775-04-0                 | H23    | H24    | H25    | H26    | H27    | H28    | H29     | H30     | R1      |                                     |
| 建否實父何堂                          | 42,863 | 42,847 | 41,755 | 42,537 | 42,915 | 41,666 | 40,705  | 42,733  | 41,069  |                                     |
| 施設登備貫備明立<br>補助会生作 1             | 4,004  | 0,3//  | 5.507  | 5 710  | 7,173  | 6 776  | 6,101   | 2,810   | 1,967   |                                     |
| 「開切亚寺秋八<br>大学改革支援・学位過点機構体設要なけ会≫ | 107    | 4,000  | 107    | 107    | 107    | 107    | 72      | 7,170   | 72      |                                     |
| 白己如入(將拿到及7(入業会檢定到如入)            | 10.856 | 10.846 | 10.672 | 10.566 | 10.548 | 10 320 | 10.246  | 9.982   | 0.034   |                                     |
|                                 | 32,869 | 33,596 | 35.015 | 36,508 | 38,430 | 40.229 | 42,850  | 43.986  | 46,768  |                                     |
| 自己収入(財産処分収入)                    | 259    | 4      | 100    | 437    | 1.767  | 20     | 209     | 12      | 0       |                                     |
| 自己収入(雑収入)                       | 524    | 524    | 552    | 511    | 640    | 662    | 660     | 736     | 751     |                                     |
| 産学連携等研究収入及び寄附金収入等               | 13,870 | 13,727 | 13,798 | 12,895 | 14,530 | 15,849 | 15,938  | 16,979  | 17,530  |                                     |
| 引当金取崩                           | 0      | 179    | 160    | 156    | 149    | 161    | 191     | 222     | 239     |                                     |
| 長期借入金収入                         | 2,344  | 1,959  | 3,378  | 9,123  | 9,692  | 12,602 | 24,075  | 1,907   | 1,936   | 3                                   |
| 目的積立金取崩                         | 100    | 1,861  | 440    | 101    | 1,758  | 0      | 1,045   | 2,850   | 379     |                                     |
| 合計                              |        |        |        |        |        |        | 148,822 | 129,470 | 125,852 | 봔                                   |
| 228年度より「国立大 2010 年              | (H23   | )と2    | 2019 年 | (R1)   | を比     | 咬した    |         | -       |         | 37                                  |

#### 8

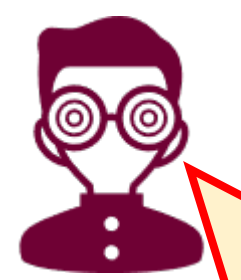

いが、グラフの両端に位置しているために見

づらい。ブラウン系の部分が増加したと分か

るが、その中のどの項目が増えているのか分

かりにくい。下に数字がたくさんあって、見

間違いやすい。

Interactive 版を使えば、比較

の安・他

したい情報を隣に並べること

ができる。マウスオーバーし

て詳細情報が表示されるの

で、見間違いもない。

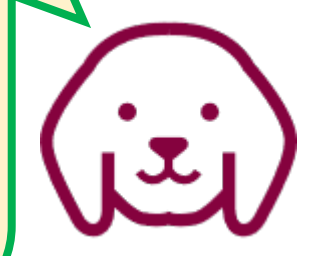

## 事例3

本学の寄付金収入は多いか少ないか知りたい、

例)国立7大学において本学の寄付金収入はどのレベルにあるかを調べたい場合:

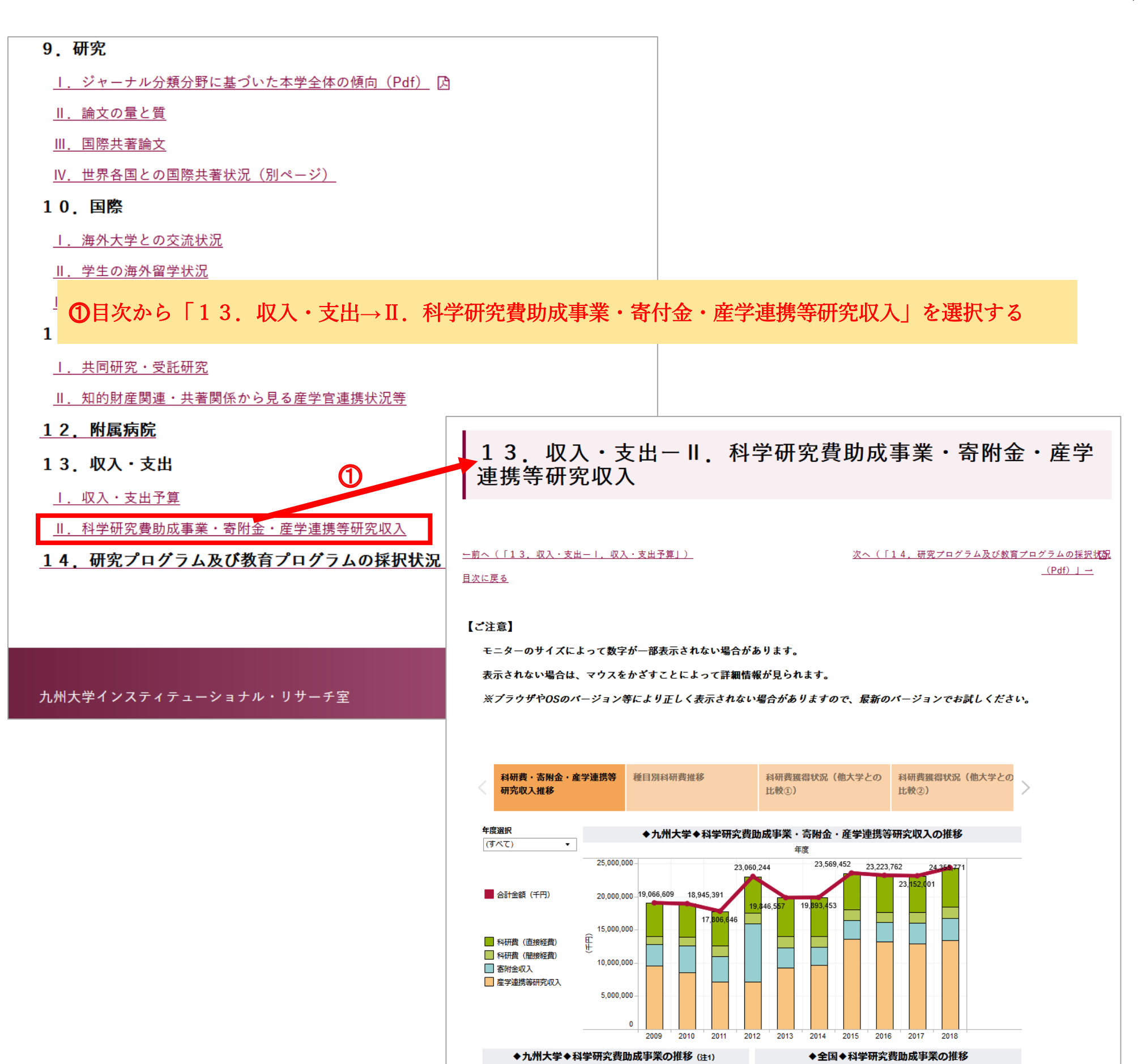

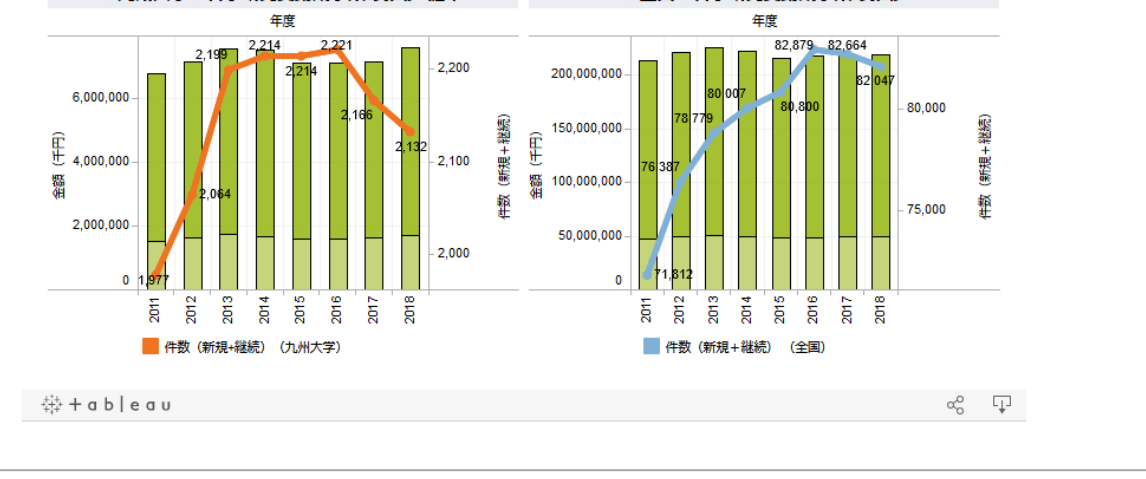

②右にスクロールして、タグ「寄付金・産学連携研究収入」を選択する

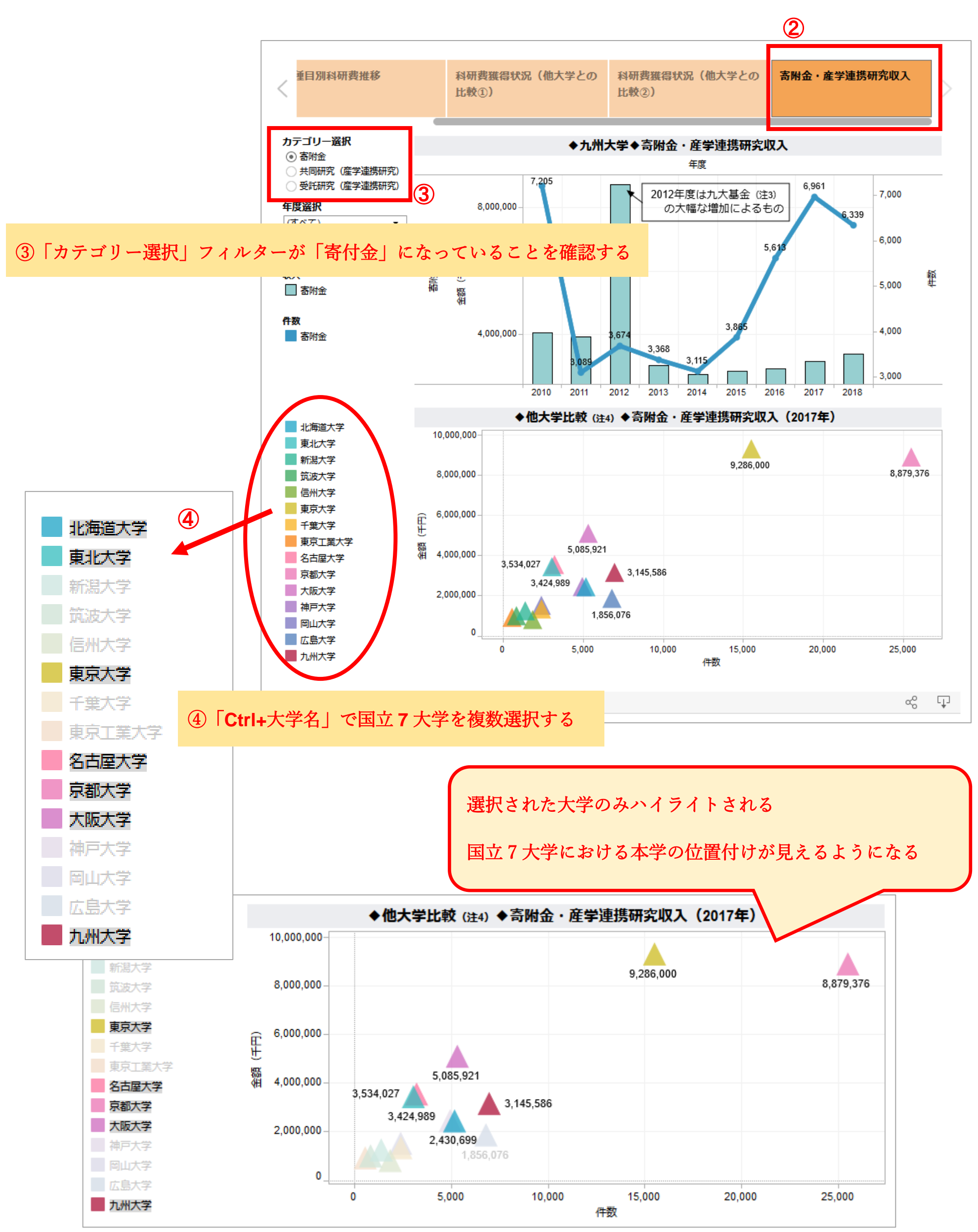

| 10

△にマウスオーバーすることによって、各大学の詳細情報が文字情報として表示されます

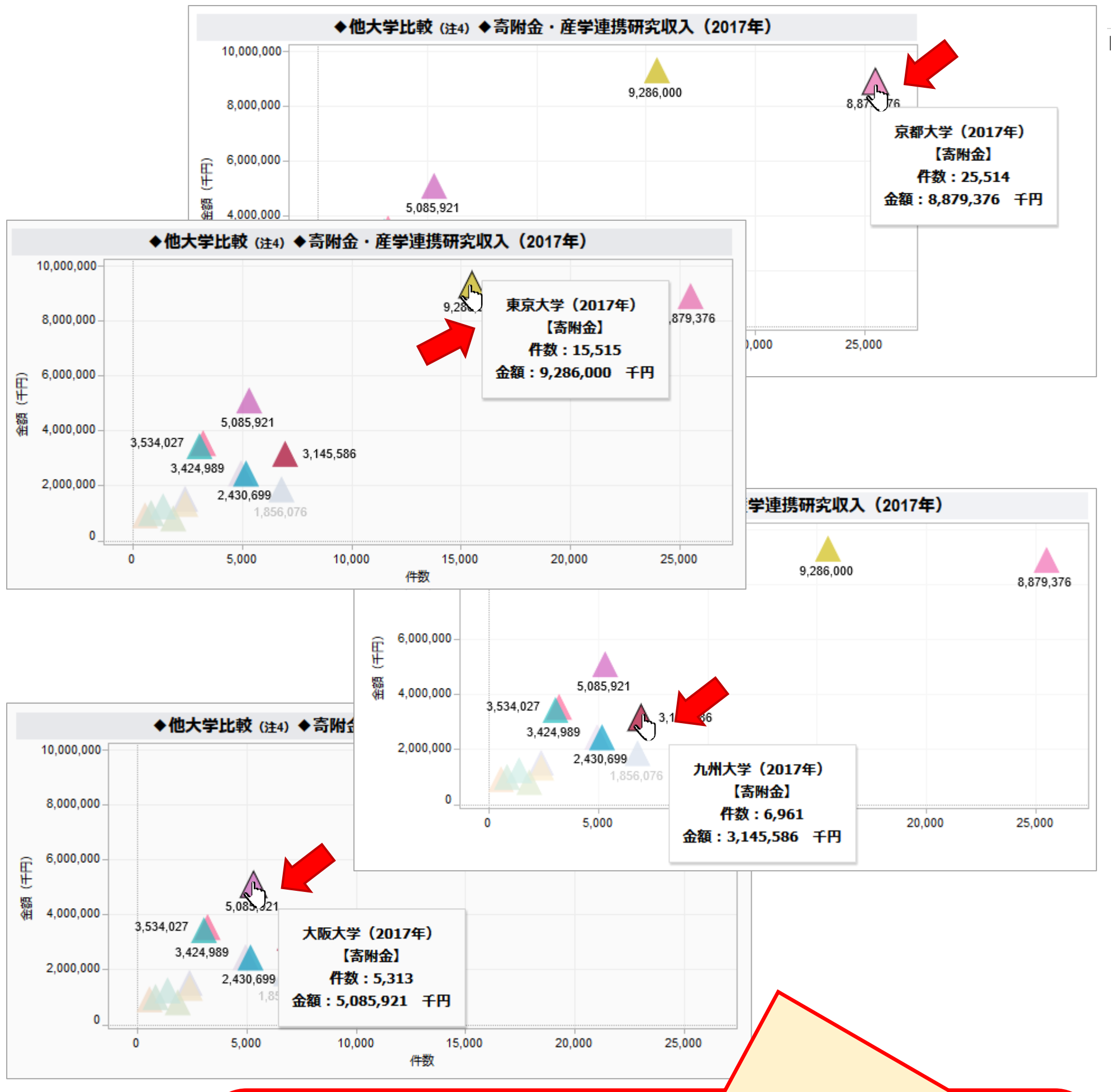

| 11

国立7大学のうち、京都大学と東京大学は寄付金の「件数」も「金額」も断然他の5大学よ り多いことが分かる。

京都大学と東京大学以外の5大学の中、本学の寄付金の「件数」は最も多い。一方で、「金

額」は比較的少ない水準にあることが分かる。

#### 比較してみる:

【ブック版(pdf)使用の場合】

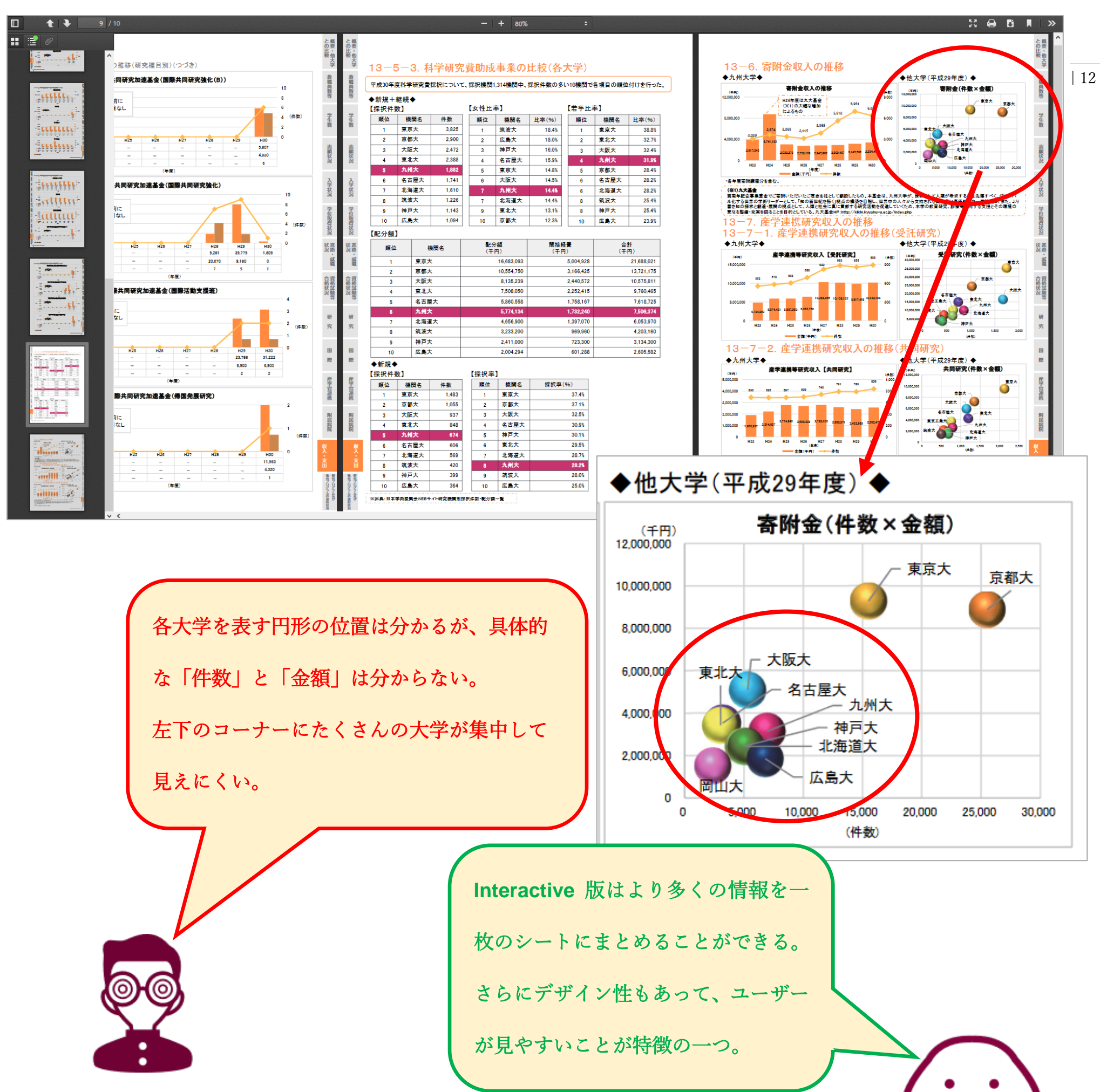

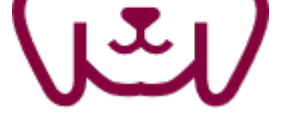